## PDIS 実施機関の論文成果登録について

PDISの成果として出版した論文の登録をお願いします。登録は実施者自ら(または代理人)が、ウェブ で行うことができます。登録データは事業期間中ならばいつでも更新可能です。また登録情報は、すぐ に PDIS のウェブに反映されます。なお、登録した論文は「エクスポート」ボタンを押すことで、tsv 形式の ファイルとしてダウンロードできます。

Pt + D ata

| 創薬等支援技術基盤ブラットフォ

以下に、登録修正の手順を記します。

- 論文登録システムにログインする
- Ⅱ. 論文を新規に登録する
- Ⅲ.登録済みの論文を修正する。
- I. 論文登録システムにログインする
  - 1. PDIS のウェブページ(http://pford.jp)にアクセスし、 右上の「論文業績登録」をクリックする。
  - 2.「1. ワンタイムパスワード発行」に事業実施者のメー ルアドレスを入力して、「メール送信」ボタンを押す。30 秒程度でpdis.koho@pford.jpからパスワードが記された メールが届く。
  - 3. 届いたパスワードを「2. ログイン」の「ワンタイムパス ワード」に貼り付け、「メールアドレス」を入力して、ログ インボタンを押すことで、データベースにログインでき、 「成果データー覧」画面が現れる。

実施者以外の方(代理人)が論文登録する場合は、大輪 人のメールアドレスを pdis.koho@pford.jp までお知らせくださ い。いただいたメールアドレスを登録し、代理人の方でも論 文を登録できるように設定します。

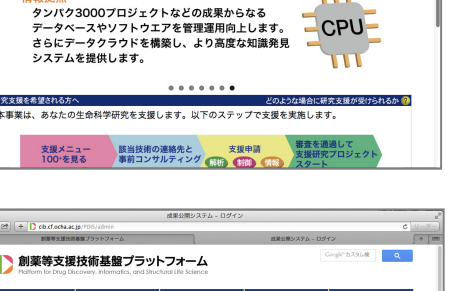

CPU

| 創薬等支援<br>Platform for Drug Dis | 技術基盤                  | プラット<br>Ics. and Struct | ・フォーム<br>lural Life Science |                     |                   | unge 20A | , d   |
|--------------------------------|-----------------------|-------------------------|-----------------------------|---------------------|-------------------|----------|-------|
| 事業について                         | 事業実施体制                |                         | 支援メニュー                      |                     | PDISニュース          |          | パク質情報 |
| 5.续登録                          | *****                 |                         |                             |                     |                   |          |       |
|                                |                       |                         |                             |                     |                   |          |       |
| 1.ワン                           | 1.ワンタイムパスワード発行        |                         |                             |                     |                   |          |       |
| 6時間のみず<br>届きました6               | 「効なワンタイム<br>5、下の「2.ログ | パスワードが、<br>イン」でワンタ      | 、入力したメールアト<br>タイムパスワードをお    | マレスに送信 (<br>)使いになり口 | 「れます」<br> ダインで含ます |          |       |
| х-                             | -ルアドレス                | ysga,kei@ocha.ac.jp     |                             |                     |                   |          |       |
|                                |                       | メール送信                   | 1                           |                     |                   |          |       |
|                                |                       |                         |                             |                     |                   |          |       |
| 2.ログ-                          | イン                    |                         |                             |                     |                   |          |       |
| <b>2.</b> ログ-<br>×-            | イン<br>-ルアドレス          |                         |                             |                     |                   |          |       |

## Ⅱ. 論文を新規に登録する

- 1.「成果データー覧」の上部にある青いボタン群から、「追加」を選ぶ。
- 2. 論文書誌情報入力画面に必要情報を入力し、最下部の「確定」ボタンを押す。
- 3. または、ログインした画面上部の青いボタン群から、「インポート用テンプレート」をダウンロードし、 エクセル等でデータを入力したあとtsv形式(各項目をtabで分割)で保存し、「インポート」ボタン を押し、先のファイルをデータベースにアップロードする。

|       | ユーザ 成果データ                                                                                                    | 本事業の成果と                                                                                                    | して発表する論                      | a H IE |   |             |  |
|-------|----------------------------------------------------------------------------------------------------|----------------------------------------------------------------------------------------------------|------------------------------|--------|---|-------------|--|
| ett i | 用デニタニ酸                                                                                                    |                                                                                                    |                              |        |   |             |  |
|       | ж) ) <u>в</u>                                                                                                    | 兵死は屋検索 溢加 インボート エクスボート<br>インボートボデンプレート                                                                                                    | 2a-29#y# 768a-               |        |   |             |  |
|       | 9755                                                                                                    | **                                                                                                    | ジャーナル                        |        | 4 | ~- <i>5</i> |  |
|       | 191, 15N and 13C resonance assignments of the<br>conserved region in the middle domain of S. pombe Sint<br>potein                   | Kataoka, S., Punuta, K., Hattori, Y., Kobayashi, N., Kegami, T., Shiozaki, K., Rujiwara, T., Kojima, C.                                                                                                    | Biamal AMR<br>Assign         | 9      |   | 89-92       |  |
| 0     | 3D Manipulation of protein microcrystals with optical<br>tweazars for X-ray crystallography                                         | Hikima, T., Hashimoto, K., Musakami, H., Uano, G., Kawano, Y., Hisata, K., Hasegawa, K., Kumasaka, T., & Yamamoto, M.                                                                                                 | J. Phys.:<br>Conf. Sec       | 425    |   | e012011     |  |
|       | A bicyclic 1-desxygalactorejikimycin derivative as a<br>novel pharmacelogical chaperone for GM1<br>gangfoeldosis                    | Takal, T., Higaki, K., Agular-Menceyo, A., Mene-Barraghh, T., Hirano, Y.,<br>Yuna, K., Yu, L., Ninemiya, H., Gasthe-Moreno, M.I., Sasakbasa, Y.,<br>Ohno, K., Nanbo, E., Mellet, C.O., Fernfindez, J.M.G., Buzuki, Y. | Molecular<br>Therapy         | 21     |   | 528-532     |  |
| 0     | A macrocyclic peptide that serves as a cocrystalization<br>ligand and inhibits the function of a MATE family<br>transporter         | Hipolito, C.J., Tanaka, Y., Katoh, T., Nureki, O., Suga, H.                                                                                                    | Molecules                    | 58     |   | 10514-105   |  |
|       | A mesoporous-allos-immobilized ocovanadium<br>occatalyst for the lipse-catalysed dynamic kinetic<br>resolution of recentic alcohols | Epi, M., Sugiyama, K., Saneto, M., Hanada, R., Kato, K., Akal, S.                                                                                                    | Angele.<br>Chem. Int.<br>Ed. | 62     |   | 3654-3656   |  |
|       |                                                                                                    |                                                                                                    |                              |        |   |             |  |

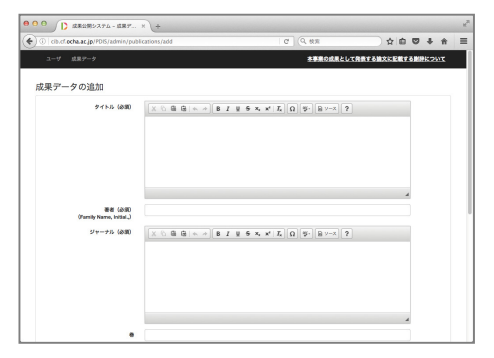

- Ⅲ. 登録済みの論文を修正する。
  - 1.「成果データー覧」の論文一覧から、内容を修正更新する論文のタイトルをクリックする。
  - 2.「成果データの編集」画面で編集し、最下部の「確定」ボタンを押す。

以上。